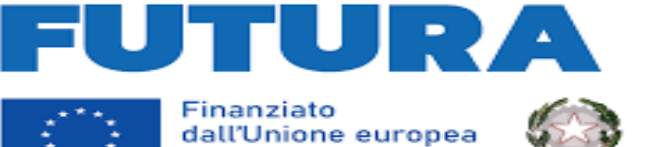

NextGenerationEU

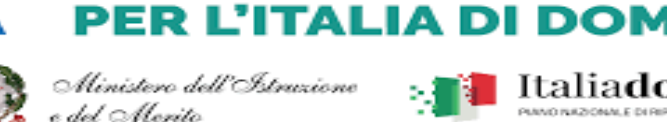

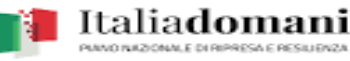

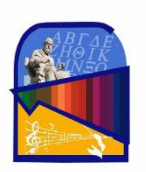

ISTITUTO DI ISTRUZIONE SUPERIORE PERITO-LEVI Liceo Classico – Liceo Artístico - Liceo Musicale - Liceo Classico Europeo Via E. Perito, 20 - Eboli (SA) Tel. 0828/366586 C.M. SAIS059003 Cod. Fiscale 91053310651- www.iisperitolevi.edu.it CODICE UNIVOCO UFFICIO:UF84TA Sede Levi - Via Pescara, 10 - Eboli (SA) Tel. 0828/366793 sais059003@istruzione.it - sais059003@pec.istruzione.it DISTRETTO SCOLASTICO N.57 - AMBITO SA-26

I.I.S. - "PERITO - LEVI" -Eboli (SA) Prot. 0014480 del 06/12/2023 IV (Uscita)

Ai Docenti Alle Famiglie Al DSGA Albo-Atti-Sede

## OGGETTO: INCONTRI INDIVIDUALI CON I DOCENTI PROCEDURA DI PRENOTAZIONE TRAMITE IL REGISTRO ARGO

Si comunica che sarà possibile effettuare la prenotazione dei colloqui con i docenti tramite registro elettronico Argo.

Di seguito sono riportate le procedure per la prenotazione dei colloqui che i genitori dovranno seguire.

## Prenotazione attraverso l'App Argo DidUp Famiglia:

- Una volta entrati nell'app utilizzando le proprie credenziali, cliccare su "Ricevimento docenti". •
- Cliccare sull'icona "Nuova" in alto a destra.
- Dalla lista docenti che compare selezionare il docente con cui si intende prenotare un colloquio.
- Selezionare la prenotazione tra quelle in elenco e cliccare su "Salva". •
- Apparirà la sintesi della prenotazione effettuata.
- Ripetere la procedura per ogni docente con cui si intende prenotare un colloquio.

## Prenotazione attraverso il portale Argo Scuolanext da computer:

- Accedere al portale ed inserire le proprie credenziali (codice della scuola, username, password). •
- Cliccare su "Servizi classe" e quindi sull'icona "Ricevimento docenti". •
- Cliccare su "+ Nuova Prenotazione" in basso a destra. •
- Selezionare il docente con cui si intende prenotare un colloquio e, dal menù che si apre, selezionare la • data e l'orario tra quelle in elenco.
- Cliccare su "Nuova prenotazione" e quindi, dalla schermata che appare, confermare i dati di contatto • forniti alla scuola.
- Cliccare su "Conferma". •
- Compare, quindi, un messaggio che conferma l'esito della prenotazione. •
- È possibile modificare o annullare una prenotazione selezionandola e cliccando su "Modifica • prenotazione" o "Annulla prenotazione" e quindi "Conferma".

Il ricevimento docenti sarà consentito entro l'ultimo mese di lezione, dopo tale data non sarà più consentito richiedere colloqui con i docenti.

> IL DIRIGENTE SCOLASTICO Prof.ssa Laura M. Cestaro Firma autografa omessa ai sensi dell'art.3 c.2 del D.L.n.39/1993